## **Encompass How To – View the Purchase Advice in TPO Connect**

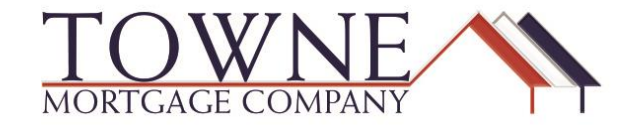

## HOW TO: View the Purchase Advice in TPO Connect

Step 1: Once in TPO Connect click on the Documents Tab, expand the placeholder Corr: Correspondent Purchase Advice to display the Purchase Advice PDF, and then Double click on the PDF to view.

| Suzi Builder<br>123 Main Street, CENTERVILLE, FL, 32308<br>Ruhl Mortgage Inc. | 8                       | Investor Loan #:<br>Lender Loan #: | 472325<br>473977 | Total Loan Amt:<br>Decision FICO: | \$180,000.00<br>750 | Loan Type:<br>Loan Purpose: | Conventi<br>Purchase | ional Rate:<br>LTV/CLT | 4.375%<br>√: 90.00% / 90.00% | С              | 1st       |            | 0        |
|-------------------------------------------------------------------------------|-------------------------|------------------------------------|------------------|-----------------------------------|---------------------|-----------------------------|----------------------|------------------------|------------------------------|----------------|-----------|------------|----------|
| 😑 LOAN SUMMARY                                                                | Your loan access to thi | s loan is view only.               |                  |                                   |                     |                             |                      |                        |                              |                |           |            |          |
|                                                                               | Expand All              | Collapse All                       |                  |                                   |                     |                             |                      |                        | + Add Document               | Print Fax Cove | er Sheet  |            | <b>a</b> |
|                                                                               |                         |                                    |                  |                                   |                     |                             |                      |                        | Max attachment size          | e is 200 MB. V | /iew Supp | orted File | :S.      |
| PURCHASE<br>CONDITIONS                                                        | All Borrowers           |                                    |                  |                                   |                     |                             |                      |                        |                              |                |           |            |          |
|                                                                               | [UNASSIGNED]            |                                    |                  |                                   |                     |                             |                      |                        |                              |                |           |            |          |
| Import Additional Data                                                        | Suzi Builder            |                                    |                  |                                   |                     |                             |                      |                        |                              |                |           |            |          |
| Submit for Review                                                             | CORR: CORRESPO          | NDENT PURCHASE AD                  | /ICE             |                                   |                     |                             |                      |                        |                              |                |           |            |          |
|                                                                               | Purchase Advice         | •                                  |                  | 1                                 | 5 k 01/08/2018 6:   | 37 PM Donna Shaba           | a                    |                        |                              |                |           |            |          |

| Purchase Advice |                           | ×                                 |
|-----------------|---------------------------|-----------------------------------|
| Thumbnails <    | 1 ^ ~ Page 1 of 1         | Fit Width 🔹                       |
|                 | Purch                     | ase Advice                        |
|                 | Closing Date //           | Branch 0520                       |
|                 | Borrower Builder          | Closing Loan # 4/39//             |
|                 | Purchase Advice Date //   | Original Loan Amount \$180,000.00 |
|                 | Investor                  | Net Sell Price                    |
|                 | First/Next Payment To     |                                   |
|                 | Next Payment Date //      | SRP Amount                        |
|                 | Detail of Amount Received |                                   |
|                 |                           | Expected Actual Difference        |
|                 | Principal                 | 180,000.00 -180,000.00            |
|                 | Interest                  |                                   |
|                 | Premium/Discount          |                                   |
|                 | SRP                       |                                   |
|                 | Remaining Buydown Amount  |                                   |
|                 |                           |                                   |
|                 |                           |                                   |

Encompass How To – View the Purchase Advice in TPO Connect